1. In the upper left-hand corner of Workday, **click on MENU**.

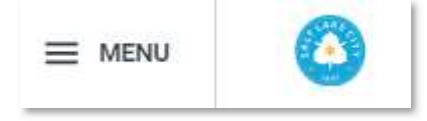

#### 2. Click on Benefits and Pay.

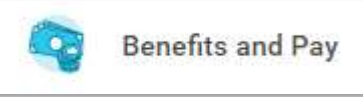

#### 3. Click on **Benefits**.

🖲 Benefits 🗸 🗸

#### 4. Click on Benefit Elections.

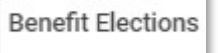

### 5. Click on the Change Benefits button under Benefit Elections.

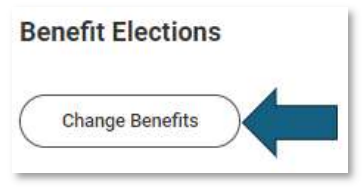

### 6. For the Change Reason, click on the Birth / Adoption of Child radio button.

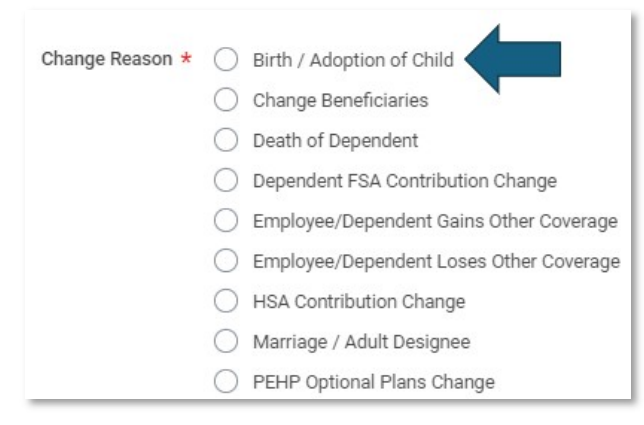

### 7. Enter the date of birth or click on the calendar and then the date.

What is the date of birth or adoption? \* MM/DD/YYYY

8. Click out of the date box and you will see how many days are left in your 60-day window.

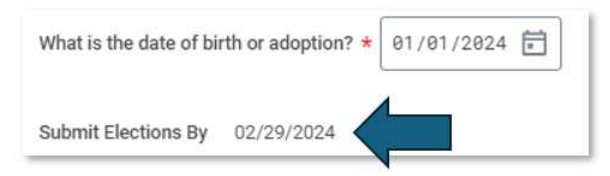

9. Drop your child's birth certificate in the attachments box or click the Select files button and choose it from your computer's file.

| Attachments |                 |  |
|-------------|-----------------|--|
|             |                 |  |
|             | Drop files here |  |
|             | or              |  |
|             | Select files    |  |
|             |                 |  |

10. Click the blue **Submit button** at the bottom of the screen.

| Submit             | (Save for Later) | Cancel |
|--------------------|------------------|--------|
| Contraction of the |                  |        |

11. Click the **Open button** in the 'You have submitted' pop up window.

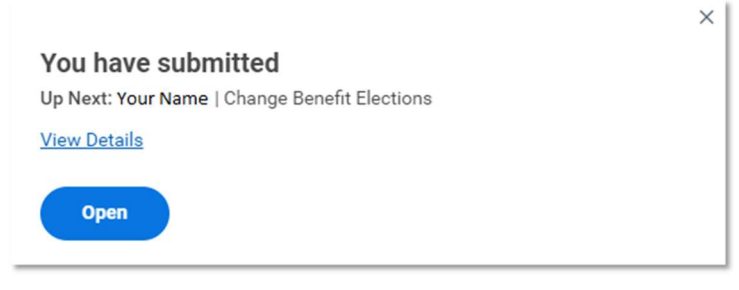

**OR** – 11a. Alternatively, the enrollment will be on your home screen in the Awaiting Your Action section, click on it.

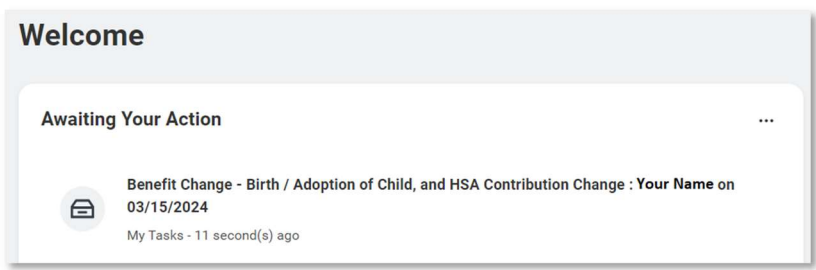

**OR** – 11b. Alternatively, you can find it in your **My Tasks inbox** at the top right.

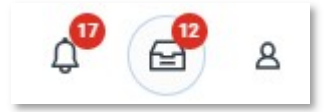

# 12. Once you click in, click on the **Let's Get Started button**.

| Change Benefit      | t Elections           |
|---------------------|-----------------------|
| Created: 03/15/2024 | Effective: 03/01/2024 |
| Initiated On        | 03/15/2024            |
| Submit Elections By | 04/29/2024            |
| Let's Get Started   |                       |

### 13. Read the Enrollment Instructions screen.

| Birth / Adoption of Child and HSA Contribution Change                                                                                                    |     | E |
|----------------------------------------------------------------------------------------------------|-----|---|
| rojected Total Cost Per Paycheck<br>220.04                                                                                                    |     |   |
| <ul> <li>Enrollment Instructions</li> </ul>                                                                                                    |     |   |
| Qualifying Life Events include the following:                                                                                                    |     |   |
| New Hire                                                                                                    |     |   |
| Birth, Adoption, Legal Guardianship, Foster Care                                                                                                    |     |   |
| Marriage/Adult Designee Status Change                                                                                                    |     |   |
| <ul> <li>Divorce/Dissolution (please change the relationship to ex-spouse/ex-adult designee before starting a benefit event)</li> </ul>                                                                                                    |     |   |
| Spouse's/Adult Designee's Open Enrollment                                                                                                    |     |   |
| Gain or loss of coverage                                                                                                    |     |   |
| Death of covered member                                                                                                    |     |   |
| ualifying life event must be made within 60 days of the event. Legal proof of the Qualifying Life Event is required (i.e., birth certificate, marriage certificate, divorce decree, etc.). <u>IF YOU Dr</u><br>ROVIDE CORRECT LEGAL DOCUMENTATION WITHIN 60 DAYS, YOUR BENEFITS WILL BE CANCELED. | NOT |   |
| or more information regarding Salt Lake City benefits visit https://www.slc.gov/br/benefits-and-wellness/                                                                                                    |     |   |

# 14. Below the instructions are the enrollment worklets.

| Medical   PEHP HUHP Summit Star   Cortage   Cortage   E + Adult Designed   Dependents   Cortage   E + Adult Designed   Demons   Manage     Medical Savings Account (HSA)   Path Page 435   Continuition per pay beats   Sinder per basis   Manage     Manage     Image     Manage     Image     Image </th <th>riculti oure una Accounto</th> <th></th> <th></th>                                                                      | riculti oure una Accounto                                                                                                   |                          |                                              |
|----------------------------------------------------------------------------------------------------|----------------------------------------------------------------------------------------------------|--------------------------|----------------------------------------------|
| Dependents 1   Manage     Image     Image <tr< td=""><td>Medical<br/>PEHP HDHP Summit Star           Cost per paycheck         \$25.99           Coverage         EE + Adult Designee</td><td>Dental<br/>Walved</td><td>Health Reimbursement Account (HRA)<br/>Waived</td></tr<> | Medical<br>PEHP HDHP Summit Star           Cost per paycheck         \$25.99           Coverage         EE + Adult Designee | Dental<br>Walved         | Health Reimbursement Account (HRA)<br>Waived |
| Manage   Manage   Meath Savings Account (HSA)   PHP Age -55   Contribution per paycheck   Manage     Manage     Manage     Imited Purpose FSA   Waived     Enroll     Enroll                                                                                                    | Dependents 1                                                                                                    |                          |                                              |
| Health Savings Account (HSA)   PHP Age <55                                                                                                    | Manage                                                                                                    |                          |                                              |
| paycheck     Dotted       Manage     Enroll       Limited Purpose FSA<br>Walved     Enroll       Enroll     Enroll                                                                                                    | Health Savings Account (HSA)<br>PEHP Age <55                                                                                | Healthcare FSA<br>Walved | Dependent Care FSA<br>Walved                 |
| Manage  Limited Purpose FSA Walved  Erroll                                                                                                    | paycheck                                                                                                    | Enroll                   | Enroll                                       |
| Erroll                                                                                                    | Manage                                                                                                    |                          |                                              |
| Enroll                                                                                                    |                                                                                                    |                          |                                              |
| Enroll                                                                                                    | Limited Purpose FSA<br>Walved                                                                                               |                          |                                              |
|                                                                                                    | Enroll                                                                                                    |                          |                                              |

This shows our Health Care options (Medical, Dental, HRA, HSA, Healthcare FSA, Dependent Care FSA, and Limited Purpose FSA).

15. Click on **Manage** of the Medical worklet (if desired). If not, click on the desired worklet you wish to add newborn to.

| Madical               |                     |
|-----------------------|---------------------|
| PEHP HDHP Summit Star |                     |
| Cost per paycheck     | \$25.99             |
| Coverage              | EE + Adult Designee |
| Dependents            | 1                   |

16. You will see your current coverage. Leave the "Select" button chosen.

| Medical                       |                                        |                    |                                 |        |
|-------------------------------|----------------------------------------|--------------------|---------------------------------|--------|
| Projected Total C<br>\$220.04 | ost Per Paycheck                       |                    |                                 |        |
| Plans Availa                  | ble                                    |                    |                                 |        |
| Select a plan or V            | aive to opt out of Medical.            |                    |                                 | 三田.1   |
| Benefit Plan                  | *Selection                             | You Pay (Biweekly) | Company Contribution (Biweekly) | é m e  |
| PEHP HDHP<br>Summit Star      | <ul><li>Select</li><li>Waive</li></ul> | \$25.99            | \$493.86                        | *      |
| 4                             |                                        |                    |                                 | *<br>b |

### 17. Click **Confirm and Continue** (you add new dependent on next page).

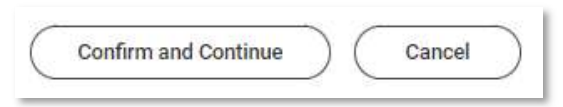

#### 18. Click the **Add New Dependent button**.

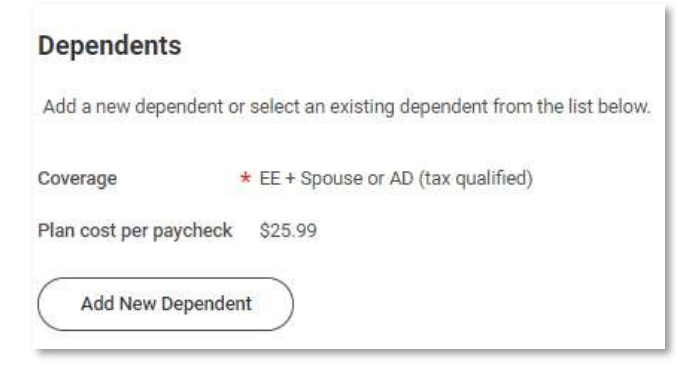

#### 19. You will need to enter the following information for your child:

- a. First Name (use legal name this is an insurance record)
- b. Last Name
- c. Relationship (your newborn is an "unmarried child")
- d. **Date of Birth** (be sure this is correct and matches the Effective Date of your enrollment)
- e. Gender
- f. **National ID** this is the social security number (you may not have it yet, but PEHP will need this number for billing purposes)
- g. Address

| Add My Dependent From Enrollment 🛛 🙀                                               |                      |              |
|------------------------------------------------------------------------------------|----------------------|--------------|
| Name                                                                               | Personal Infor       | mation       |
| Country * X United States of America                                               | Relationship         | *            |
| Prefix                                                                             | Date of Birth        | * MM/DD/YYYY |
| First Name *                                                                       | Age                  | (empty)      |
| Middle Name                                                                        | Gender               | *            |
| Last Name *                                                                        | Full-time Student    |              |
| Suffix                                                                             | Student Status Start | Date         |
|                                                                                    | Disabled             |              |
| Allow Duplicate Name 🗌 *See note below                                             |                      |              |
| Check this box only when there is more han one dependent with the same name.       |                      |              |
| National IDs                                                                       |                      |              |
| Click the Add button to enter one or more National Identifiers for this dependent. |                      |              |
| Add                                                                                |                      |              |

(\*Allow Duplicate Name - If your child is named after you or your spouse, and you have more than one dependent with the exact same name, be sure to click that box so that Workday allows the repeat name and doesn't think it is a repeat of the same person.)

#### 20. Your newborn is your unmarried child (the child's marital status, not yours):

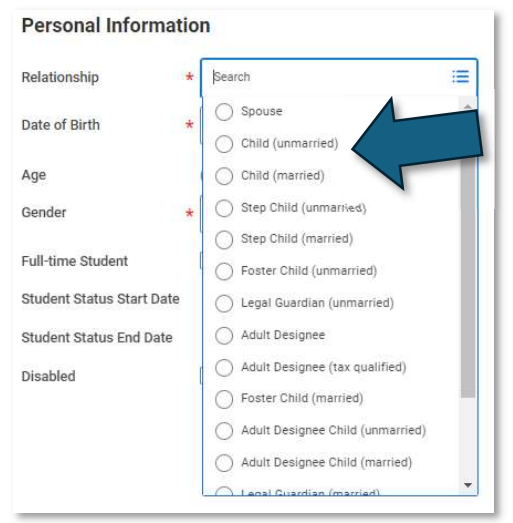

| Personal Infor       | nation                    |    |
|----------------------|---------------------------|----|
| Relationship         | * × Child (unmarried)     | := |
| Date of Birth        | * 03/15/2024              |    |
| Age                  | 0 years, 0 months, 0 days |    |
| Gender               | * × Female                | :≡ |
| Full-time Student    |                           |    |
| Student Status Start | Date                      |    |
| Student Status End D | ate                       |    |
| Disabled             |                           |    |

21. On the **National ID** tab, click the Add button (if you do not have your child's social security number yet, you may add a reason, such as "don't have yet." Instructions to add social security numbers can be found on the intranet under HR / Benefits and Wellness). You will be asked to provide this as we routinely audit dependent records for completeness.

| National IDs                                                                       |
|------------------------------------------------------------------------------------|
| Click the Add button to enter one or more National Identifiers for this dependent. |
| Add                                                                                |

22. In the **Country** box, choose **"Frequently Used,"** and **"United States."** 

| Country           | * Search    | := |
|-------------------|-------------|----|
| National ID Type  | *           | =  |
| Current ID        | (empty)     |    |
| Add/Edit ID       | *           |    |
| ssued Date        | MM/DD/YYYY  |    |
| Expiration Date   | MM/DD/YYYY  |    |
| ssued By          |             |    |
| Series            |             |    |
| /erification Date | 03/15/2024  |    |
| /erified By       | Frin Franey |    |

| Country *                       | Search                    | := |
|---------------------------------|---------------------------|----|
| National ID Type *              | Frequently Used           | >  |
| Hudonario (jpc                  | By Country Alphabetically | >  |
|                                 |                           |    |
| Country *                       | Search                    |    |
| Country *<br>National ID Type * | Search                    |    |

# 23. In the **National ID Type** box, choose "Social Security Number (SSN)."

| National ID Type ★          | Search                                                                                                    | :=       |
|-----------------------------|----------------------------------------------------------------------------------------------------|----------|
| Current ID<br>Add/Edit ID * | <ul> <li>Social Security Number (SSN)</li> <li>U.S. Individual Taxpayer Identification<br/>Number (ITIN)</li> </ul> |          |
| Add/Edit ID *               |                                                                                                    | a value. |

Once you enter Social Security number for your newborn and click out, it will show XXXXXXXX for security purposes.

24. On the **Address** tab, click in the "Use Exiting Address" box.

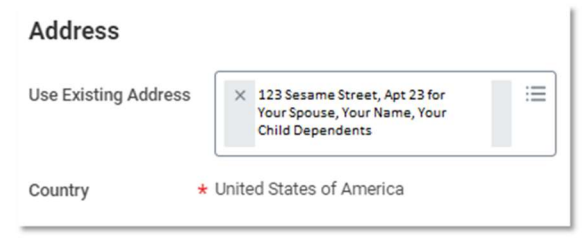

- 25. Choose your address.
- 26. Click **Save button** at bottom of page.

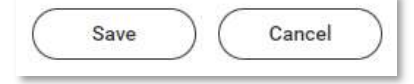

27. Child will show in benefits – be sure not to "uncheck" the box next to their name.

## **ENROLLMENT:**

- 28. Click into each worklet for which you are eligible and want to add child.
  - **Medical** if you are not enrolled in medical, you may enroll you, your spouse, and your newborn child at this time. No other dependents are eligible to be enrolled at this time.
  - **Dental** if you are not enrolled in dental, you may enroll you, your spouse, and your newborn child at this time. No other dependents are eligible to be enrolled at this time.
  - **Dependent Care Flexible Spending Account** this is a use-or-lose account, enroll only if you know your child will be in a facility that can provide you receipts for your childcare enrollment.
  - **Child Life** if you have other children enrolled in the Child Life policy, you must add newborn for coverage to include that child; however, you are not allowed to add other children at this time for guaranteed issue, you will have to go through underwriting (Evidence of Insurability) for any children you are adding outside their guaranteed issue enrollment:
    - new hire (Optional Term Life \$200k; Spouse Term Life \$50k; Child Life – \$15k)
    - marriage (Spouse Term Life \$50k; Child Life (new stepchildren only) \$15k)
    - birth/adoption (Child Life \$15k (newborn (or adoptee) only siblings must go through underwriting if not previously added at their birth, new hire, or, if stepchildren, at marriage enrollment)).
- 29. Click **Review and Sign button** when you have added baby to desired (and eligible) enrollments.

| Review and Sign                                                                                                 | Save for Later |
|----------------------------------------------------------------------------------------------------|----------------|
| A Read and A Read and A Read and A Read and A Read and A Read and A Read and A Read and A Read and A Read and A | 2              |

- 30. **Review** your enrollment for accuracy (top of screen).
- 31. If you did not add the birth certificate at the beginning of the enrollment, add it now to the **attachments section**.

| Attachments     |
|-----------------|
|                 |
| Drop files here |
| or              |
| Select files    |
|                 |

#### 32. Scroll down, read through the Legal Disclosure. Electronic Signature

Legal Notice: Please Read

Your Name and Password are considered your "Electronic Signature" and will serve as your confirmation of the accuracy of the information being submitted. When you check the "I Agree" checkbox, you are certifying that:

- You understand that your benefit elections are legal and binding transactions.
   You understand that all benefits are contingent upon your enrollment and acceptance by your HR representative and by your insurance carrier and benefit providers.
   You understand that if you utility misrepresent over eligible dependents within 60 days, or in any way obtain benefits to which you are not entitled, your benefits will be canceled, you will be required to repay the full value of the lessor of any claims or insurance premiums, and may face criminal investigation and prosecution
- prosecution. You understand and certify that you are not a part to a divorce proceeding and not subject to an injunction/order which prevents you from modifying insurance or changing beneficiaries. You understand you are responsible to provide all required documents for dependents (birth or marriage certificates) within 60 days of enrollment. You understand that if adequate documentation is not provided timely, it will result in termination for your dependent coverage retroactively to the time the dependent was not eligible.

I Accept

#### Click the "I Accept" box. 33.

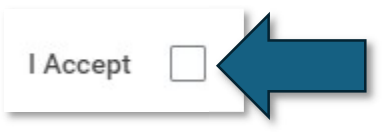

#### Click the **Submit button**. 34.

| Submit | Save for Later | Cancel |
|--------|----------------|--------|
|        |                |        |

# **Questions? Run into problems?** Email us for assistance - Benefits@slcgov.com Or call - 801-535-6600